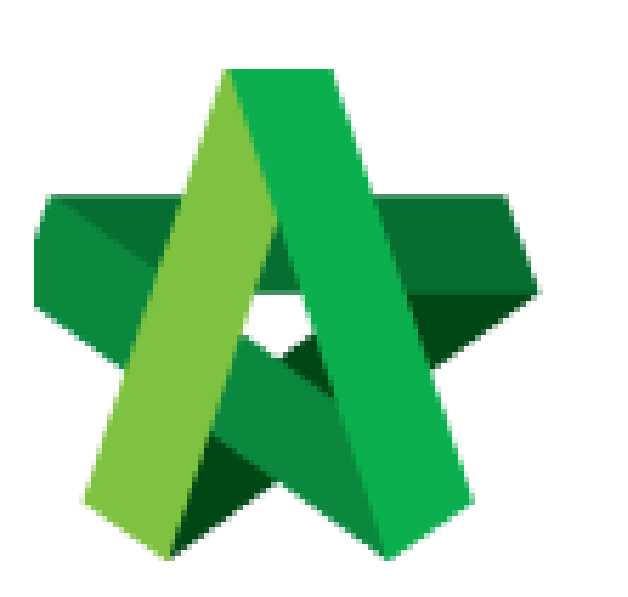

Set Product Types (For Super Admin)

Powered by:

## *<b>ЮРск*

## **GLOBAL PCK SOLUTIONS SDN BHD** (973124-T)

3-2 Jalan SU 1E, Persiaran Sering Ukay 1 Sering Ukay, 68000 Ampang, Selangor, Malaysia Tel :+603-41623698 Fax :+603-41622698 Email: info@pck.com.my Website: www.BuildSpace.my

(BuildSpace Version 3.5) Last updated: 15/11/2021

## Set Product Types

1. Login to BuildSpace

| Email               |  |
|---------------------|--|
| sky@buildspace.my   |  |
| Enter your password |  |
| •••••               |  |

2. Click "Maintenance" , Click "Consultant Management" and Click "Product Types"

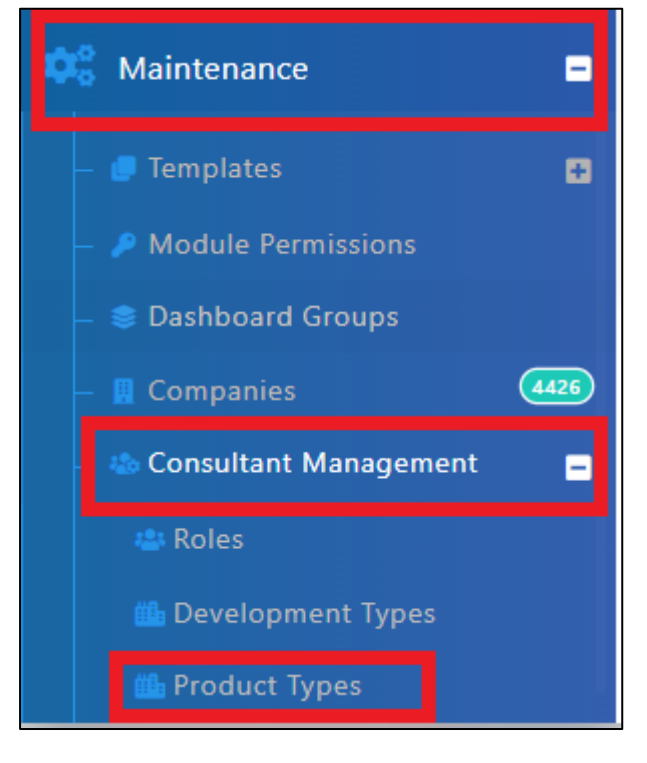

- 3. Click "Edit" to amend existing Product Type
- 4. Click "Delete" to remove existing Product Type (Can only be done if it has not been used)
- 5. Click "Add" to add new Product Type

| 🏙 Pro         | oduct Types             |                                                          | + Add     |  |  |  |  |  |  |
|---------------|-------------------------|----------------------------------------------------------|-----------|--|--|--|--|--|--|
| Product Types |                         |                                                          |           |  |  |  |  |  |  |
| No            | Title Development Types |                                                          | Action(s) |  |  |  |  |  |  |
|               | Filter                  | Filter                                                   |           |  |  |  |  |  |  |
| 1             | Apartment               | Apartment 1, High Rise Residential, Mixed Development, N |           |  |  |  |  |  |  |
| 2             | Apartment 1             | Township Development                                     |           |  |  |  |  |  |  |

- 6. Input Product Title and link to existing Development Types (*Not Mandatory*)
- 7. Click "Save"

| Product Types       |  |           |      |
|---------------------|--|-----------|------|
| Add Product Type    |  |           |      |
| Title *:            |  |           |      |
|                     |  | <br>      |      |
| Development Types : |  |           |      |
|                     |  |           |      |
|                     |  | Cave Save | Back |